# Технические требования к рабочему месту абитуриента/экзаменуемого

Компьютер/ноутбук с веб-камерой, микрофоном и звуковыми динамиками.

Процессор: Intel Core i3-3xxM, i5-4xx первого поколения (от 2,1 ГГц); AMD Athlon 64 X2 (от 2,4 ГГц); Intel Celeron G3xxx (от 2,7 ГГц); Intel Pentium 4xxxY (от 1,5 ГГц); AMD Ryzen 3 2xxxU (от 2,5 ГГц).

Оперативная память: не менее 2Гб.

Видеокарта: совместимость с DirectX 10.0, 512МБ (мин. NVidia 8600 GS, Radeon HD 2600 XT, Intel GMA X4500HD).

Скорость подключения к сети интернет не менее 2 Мбит/с.

Операционная система: Microsoft Windows 7/8/8.1/10, macOS 10.12+, Linux.

Список рекомендуемых веб-камер: Logitech®: C920, C922, C930e, BCC950, GROUP, PTZ Pro 2, ConferenceCam Connect. Microsoft®: LifeCam Studio, LifeCam Cinema.

### Установка приложения для конференций

1. В браузере открыть адрес <u>https://trueconf.ru/</u> Нажать «Скачать» и выбрать «TrueConf для Windows» (или другой вариант операционной системы вашего компьютера/ноутбука):

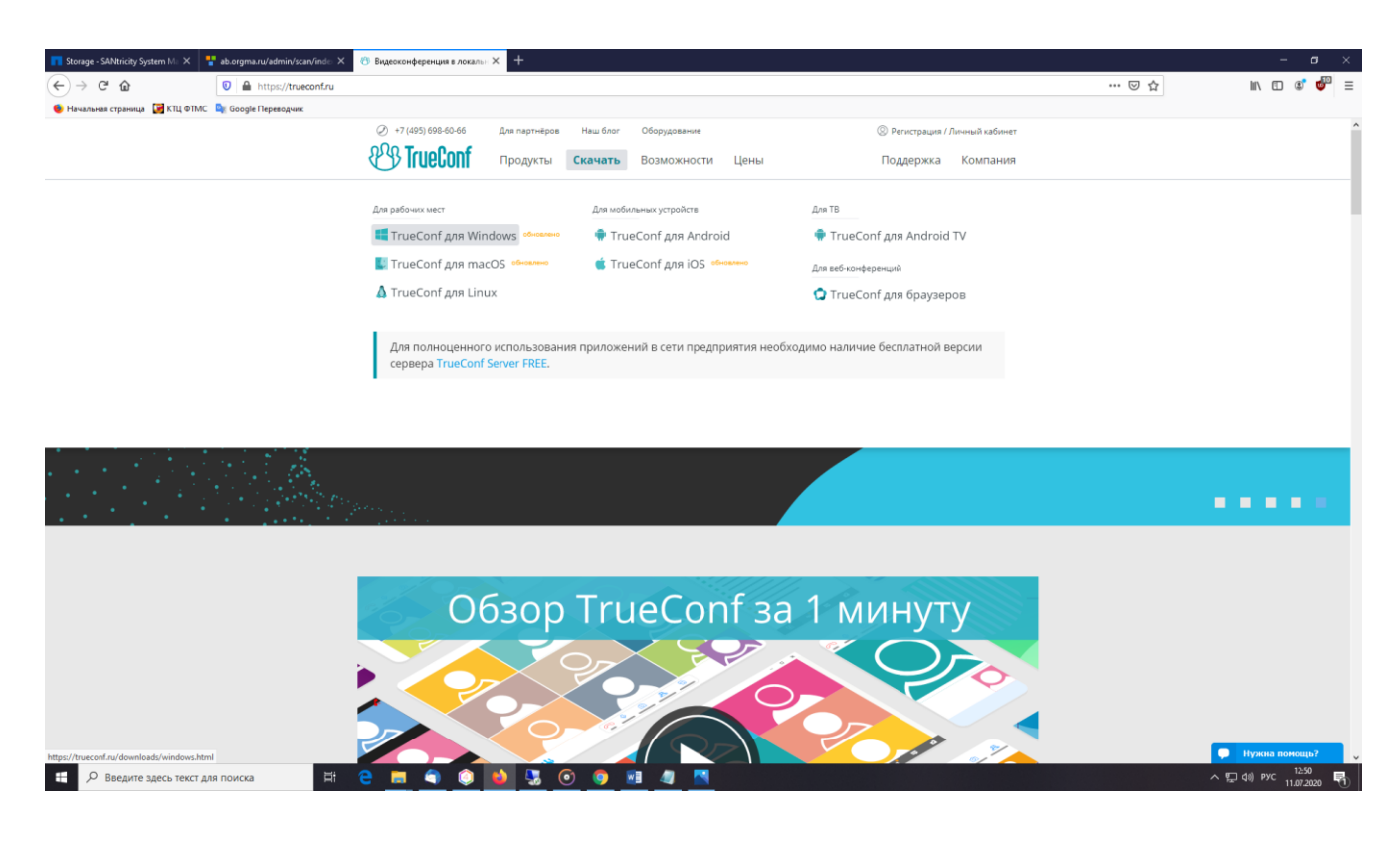

#### 2. Откроется страница с загрузкой приложения. Нажать «Скачать бесплатно»:

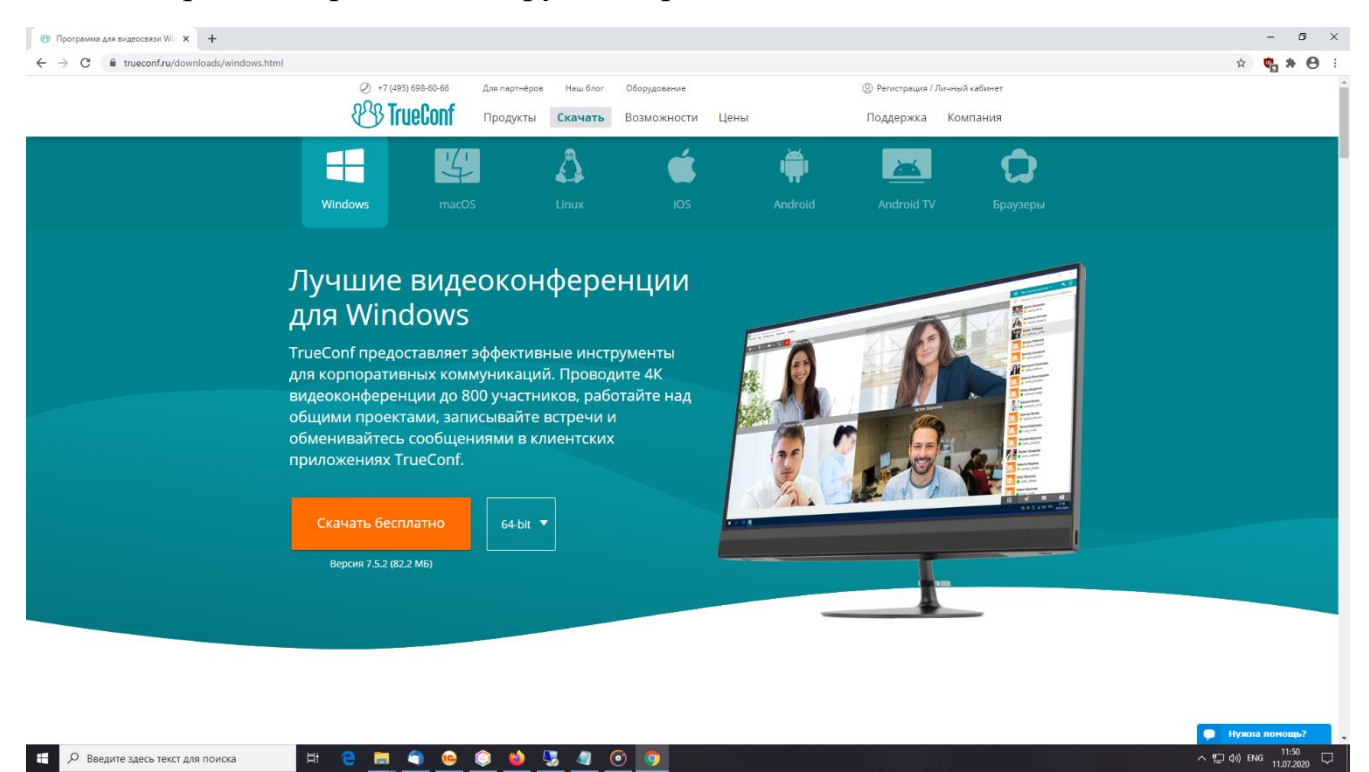

3. Запустить скаченную программу установки и следовать инструкциям мастера установки приложения, нажимая «Далее»:

| 🕙 Установка — TrueConf                                                                                     | _        |    | ×        |
|----------------------------------------------------------------------------------------------------|----------|----|----------|
| Выберите дополнительные задачи<br>Какие дополнительные задачи необходимо выполнить?                        |          |    | <u>P</u> |
| Выберите дополнительные задачи, которые должны выполни<br>установке TrueConf, после этого нажмите «Далее»: | гься при |    |          |
| Дополнительные значки:                                                                                     |          |    |          |
| 🗹 Создать значок на Рабочем столе                                                                          |          |    |          |
| Aвтоматически запускать TrueConf                                                                           |          |    |          |
|                                                                                                    |          |    |          |
| < Назад Далее                                                                                              | e >      | От | мена     |

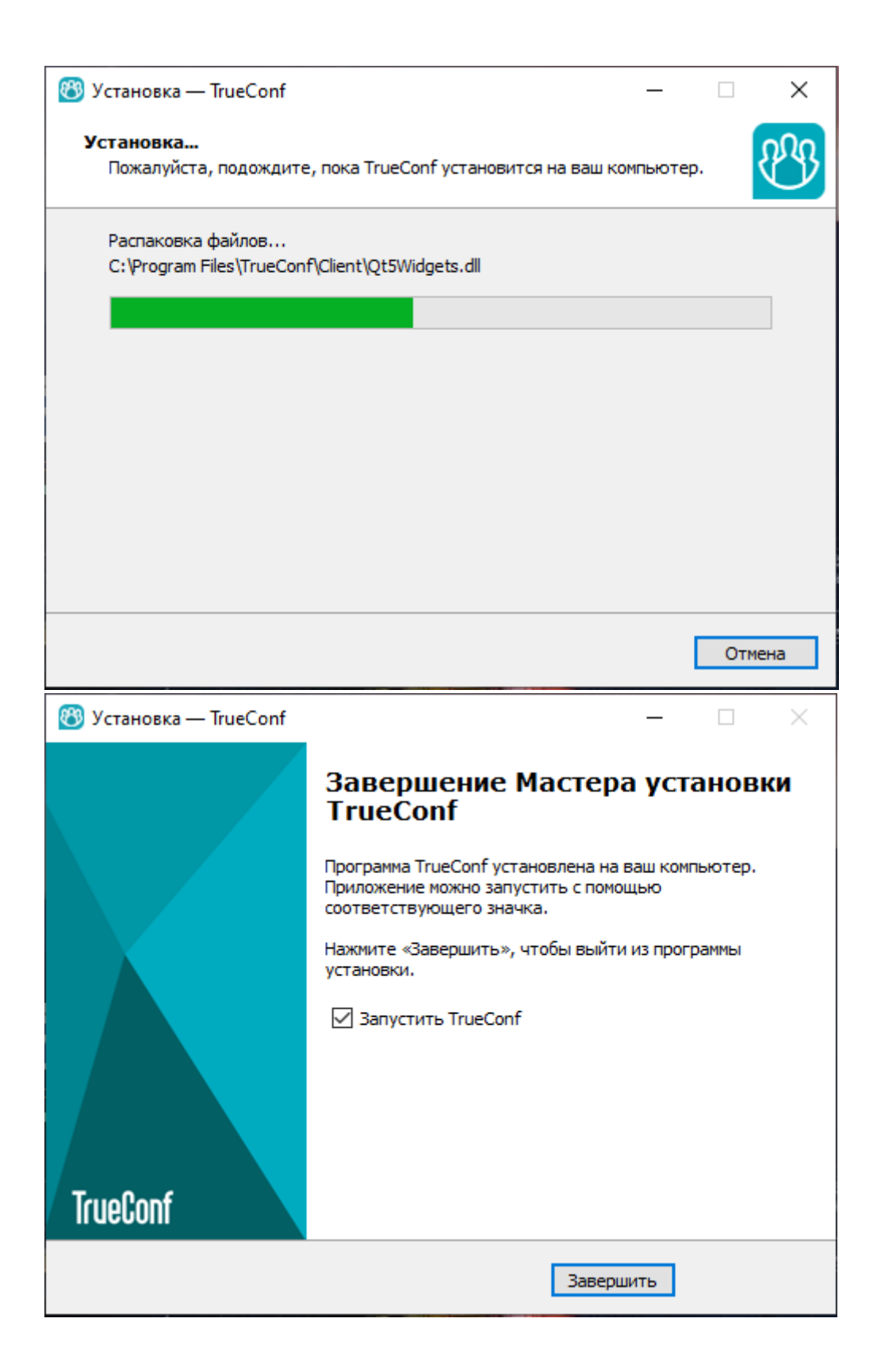

### Регистрация в приложении

1. Перейти по ссылке <u>https://trueconf.ru/</u> и нажать кнопку «Регистрация/Личный кабинет» в правом верхнем углу.

| 🖸 Почта Майли 🗙 🚯 Видеоконференция в         | ADDIANCE X +                                                                                                    | 0 - 0 ×                                       |
|----------------------------------------------|----------------------------------------------------------------------------------------------------|-----------------------------------------------|
| < > C 🖸 🏟 trueconfru                         |                                                                                                    | * 😋 t 🐐 🎍 Ounion i                            |
| 🏥 Сервисы 📕 Почта 🌻 Карты 🃜 Маркет 🗃 Новости | и 🔗 Словари 🥐 Диск 🗿 Янденс 🔞 Янденс 🔞 Янденс 🔞 Янденс 🔞 Янденс 🔞 Янденс 🔞 Янденс 🔞 Янденс 🔞 Янденс 🔞 Янденс 🔕 Янденс 🔕 Янденс 🔕 Янденс 🧐 Янденс                                                    | » 📋 Другие закладки 🔠 Список для чтения       |
|                                              | 🕗 +7 (495) 698-60-66 Для партнёров Наш блог 🄿 Войти в конференцию 🧐 <u>Регисториция / Личный кабинет</u>                                                                                            |                                               |
|                                              | U TrueConf Продукты Скачать Возможности Цены Поддержка Компания                                                                                                    |                                               |
|                                              | Встречайте<br>TrueConf Videobar<br>ВКС-система для малых переговорных комнат.<br>Всё. что вам нужно — в одном устройстве!<br>Заказать                                                               |                                               |
|                                              | ЛИДЕР ОТРАСЛИ ОТ   Тисболб – кариственный российский ВКС-разработчик, неоднодатно отменнный в ОТ   Исоледования, веторитетных выклитических вленств (ветора и Грс.) ОТ   Обзор TrueConf за 1 минуту |                                               |
| ा २० म = 💽 🔒 👧                               |                                                                                                    | Отправыте нам сообщение<br>8.47<br>95.07.2021 |

2. В появившемся новом окне нажать на кнопку «Зарегистрироваться».

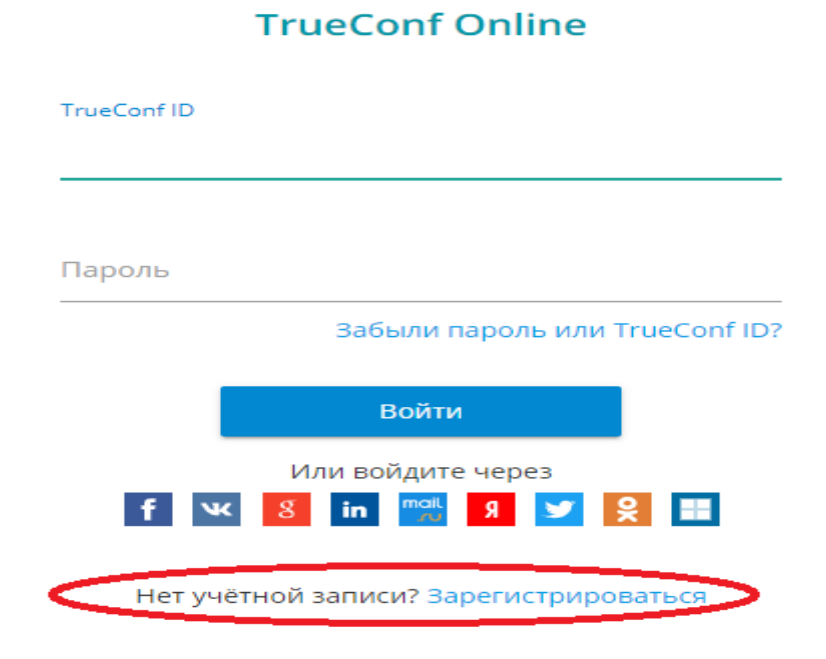

3. Заполнить окно регистрации. В строке «Полное имя» указать ваши полные ФИО.

| TrueConf ID [?]                                              |          |
|--------------------------------------------------------------|----------|
|                                                              | 1        |
| Пожалуйста, заполните это поле                               |          |
| Пароль                                                       |          |
|                                                              |          |
|                                                              |          |
| Эл. почта                                                    |          |
|                                                              |          |
|                                                              |          |
| _                                                            |          |
| Полное имя                                                   |          |
|                                                              | (1)<br>M |
|                                                              |          |
| Корпоративный кол                                            |          |
|                                                              |          |
| Сообщать мне о выхоле новых версий, дополнительных           |          |
| возможностях и акциях                                        |          |
|                                                              |          |
| Я хочу получать рассылку Видео+Конференции о                 |          |
| последних новостях видеосвязи                                |          |
|                                                              |          |
| Я принимаю Условия использования, а также даю своё           |          |
| согласие на обработку моих персональных данных, в            |          |
| соответствии с Федеральным законом от 27.07.2006 года № 152- |          |
| ФЗ "О персональных данных"                                   |          |
|                                                              |          |

Все поля обязательны для заполнения

Зарегистрировать учётную запись

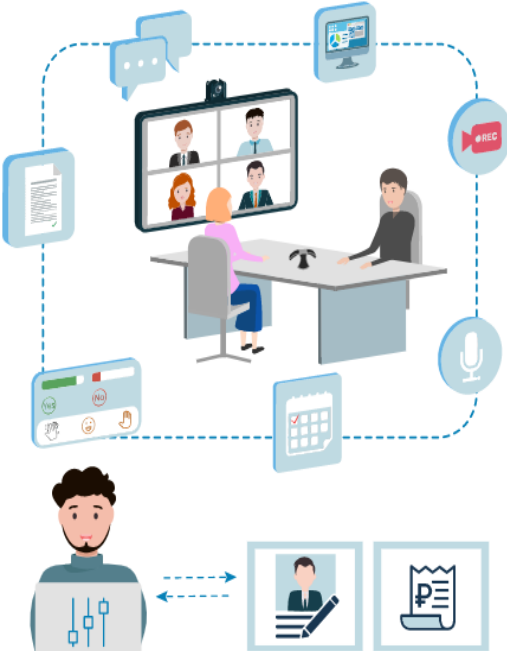

4. После завершения регистрации, откройте ранее установленную программу «TrueConf» и выберите вариант «Войти с TrueConf ID».

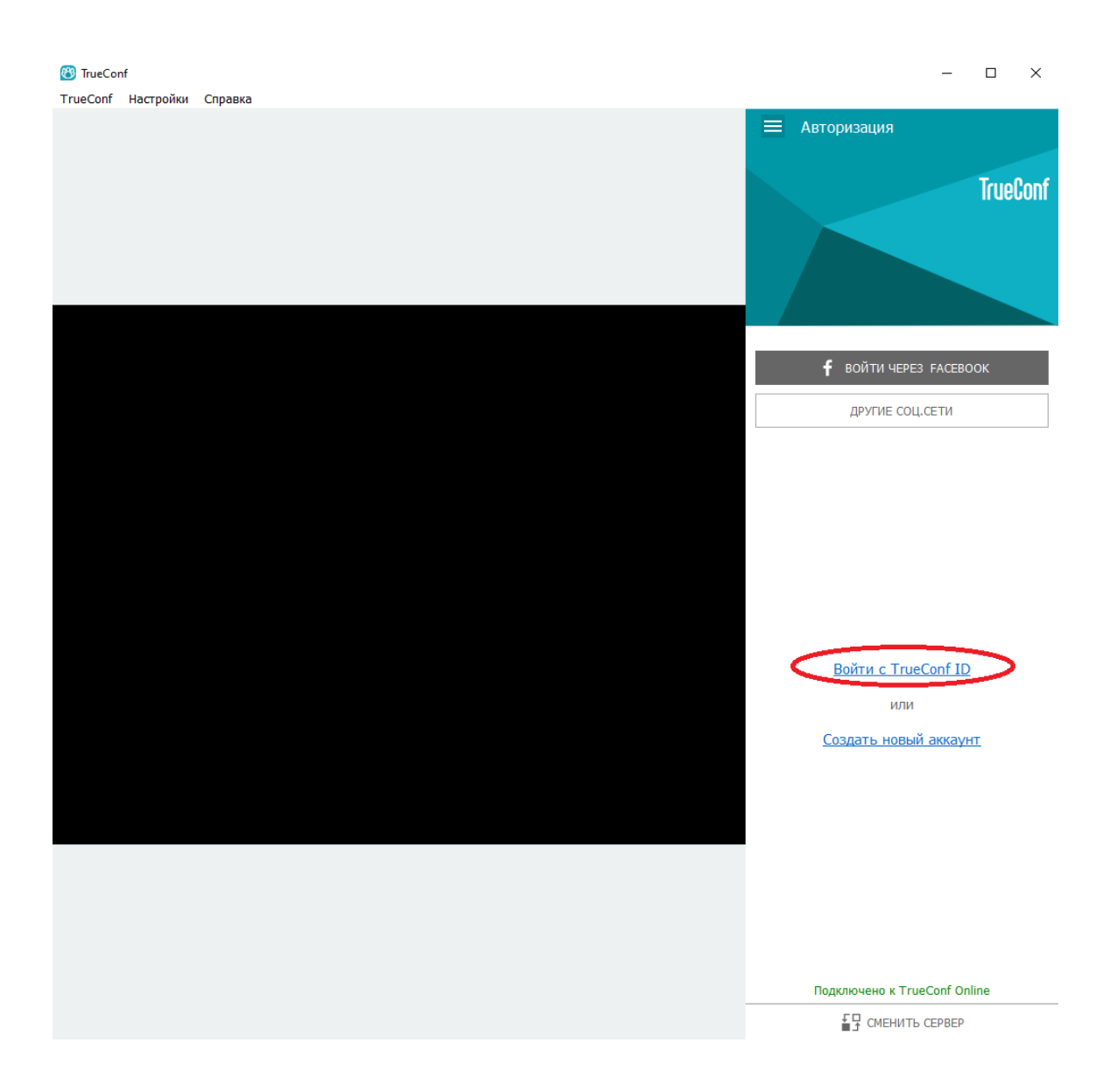

5. Введите свои TrueConf ID и пароль что вы придумали при регистрации аккаунта. Нажмите «Вход».

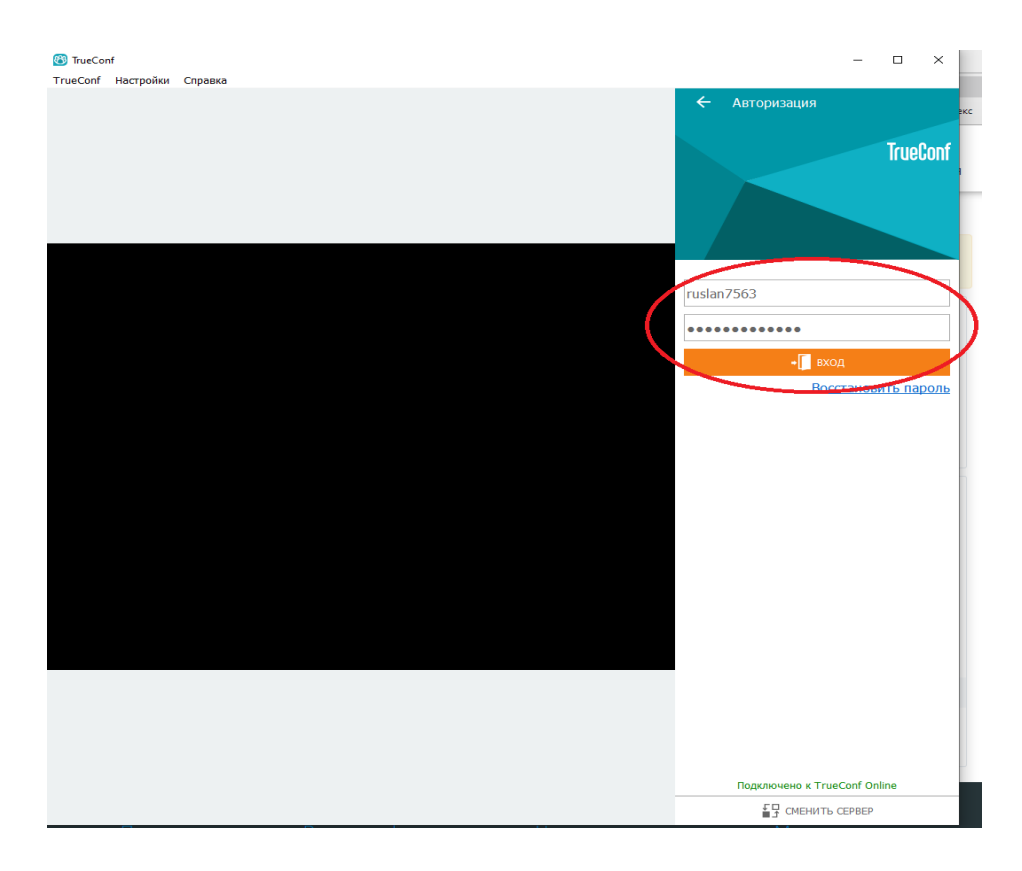

6. Если предыдущие шаги выполнены верно, в правом верхнем углу программы вы увидите строку с названием «Введите ID пользователя или конференции».

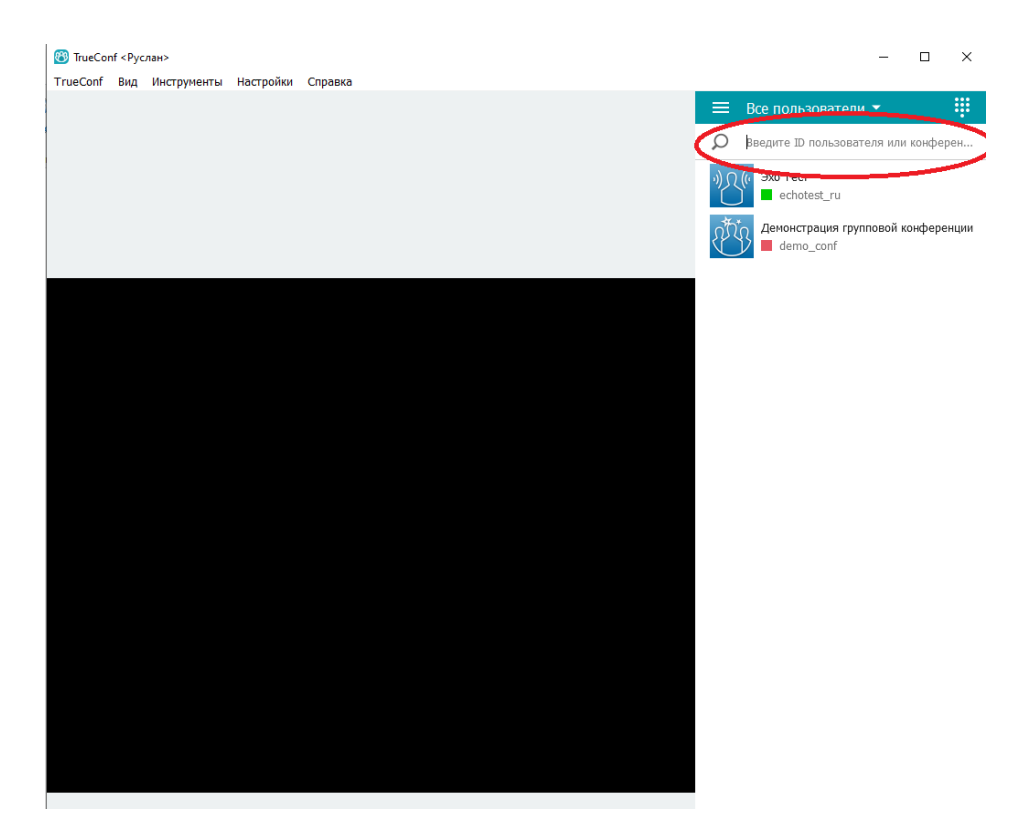

7. В эту строку вы вводите ссылку, которая будет размещена на сайте orgma.ru в разделе «Абитуриенту», «Поступающему на обучение по программам бакалавриата, специалитета и магистратуры» после 10 июля 2021 года. После ввода этой ссылки нажать на значок в виде трубки на сером фоне.

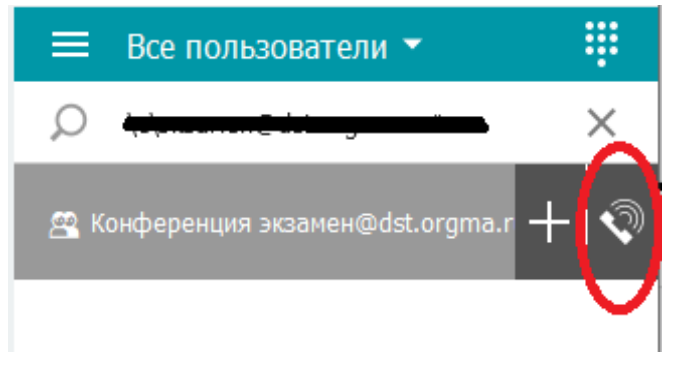

# Работа с программой

После того, как вы нажмете на кнопку в форме трубки из предыдущего шага, вы окажетесь в конференции. Убедитесь что у вас включены камера, динамики и микрофон (их значки не должны быть перечеркнуты).

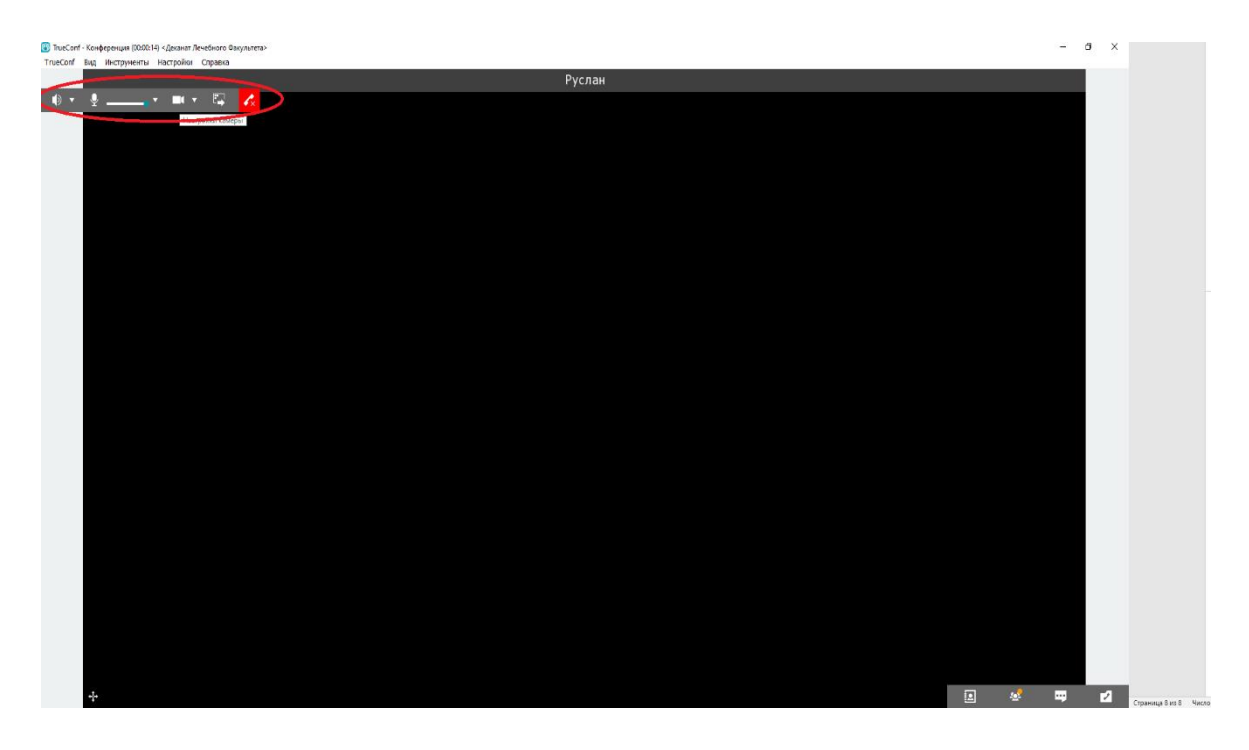

В этой же панели есть кнопка слева от красной трубки. Она называется «Демонстрация контента». После прохождения идентификации (Демонстрации паспорта и озвучивания своего ФИО на камеру), нажмите на эту кнопку и во всплывающем окне выберите «Экран 1».

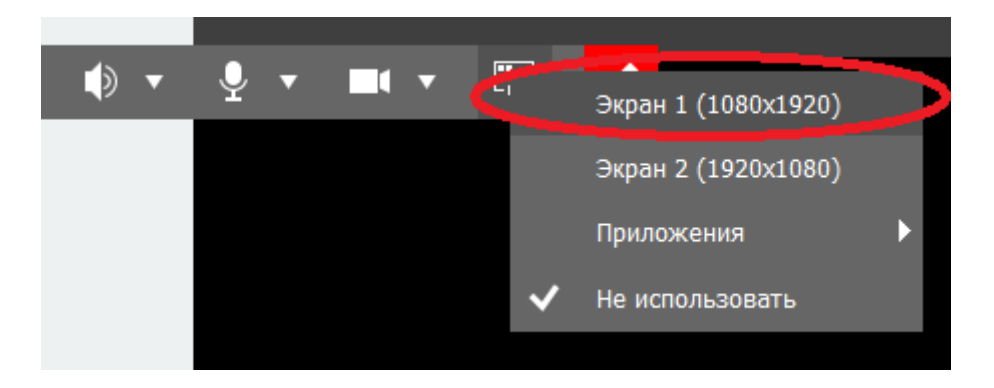

Не отключайте микрофон и камеру на протяжении всего вступительного испытания, если подобных указаний не будет со стороны наблюдателя. В случае возникновения проблем или иных вопросов, сообщите об этом вашему наблюдателю или позвоните по телефону 8(3532)50-06-13.